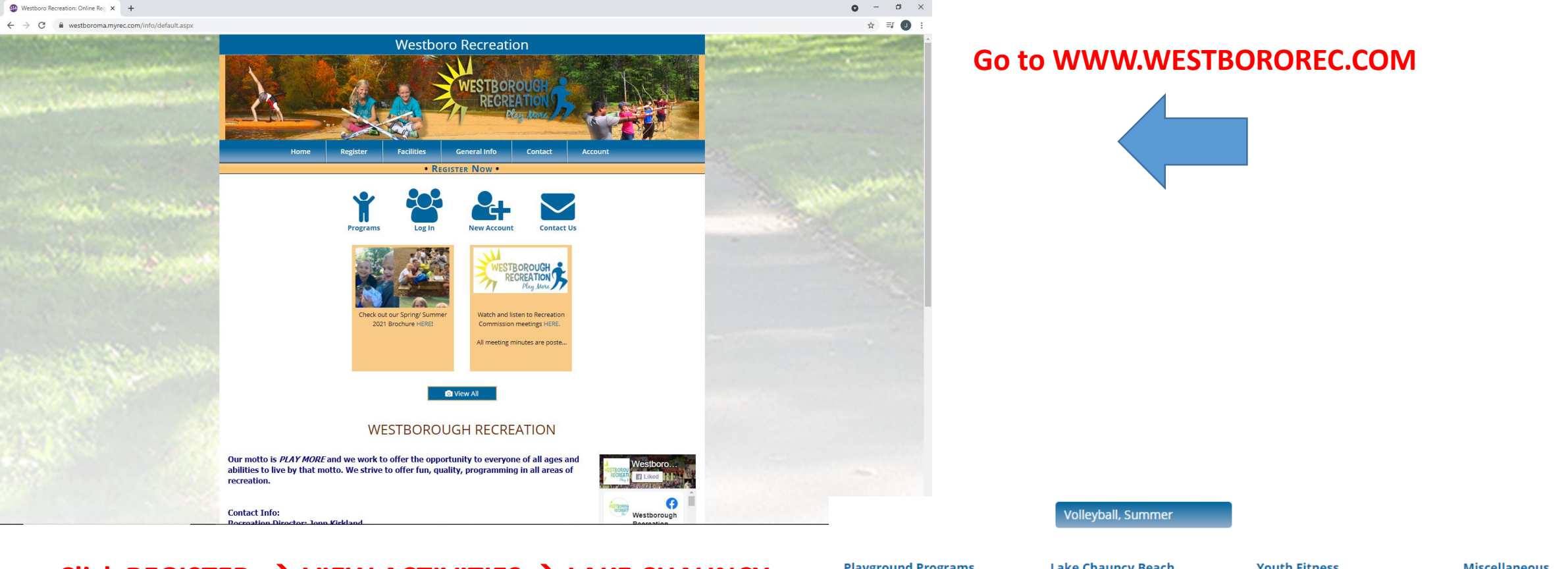

# Click REGISTER $\rightarrow$ VIEW ACTIVITIES $\rightarrow$ LAKE CHAUNCY DAY PASS

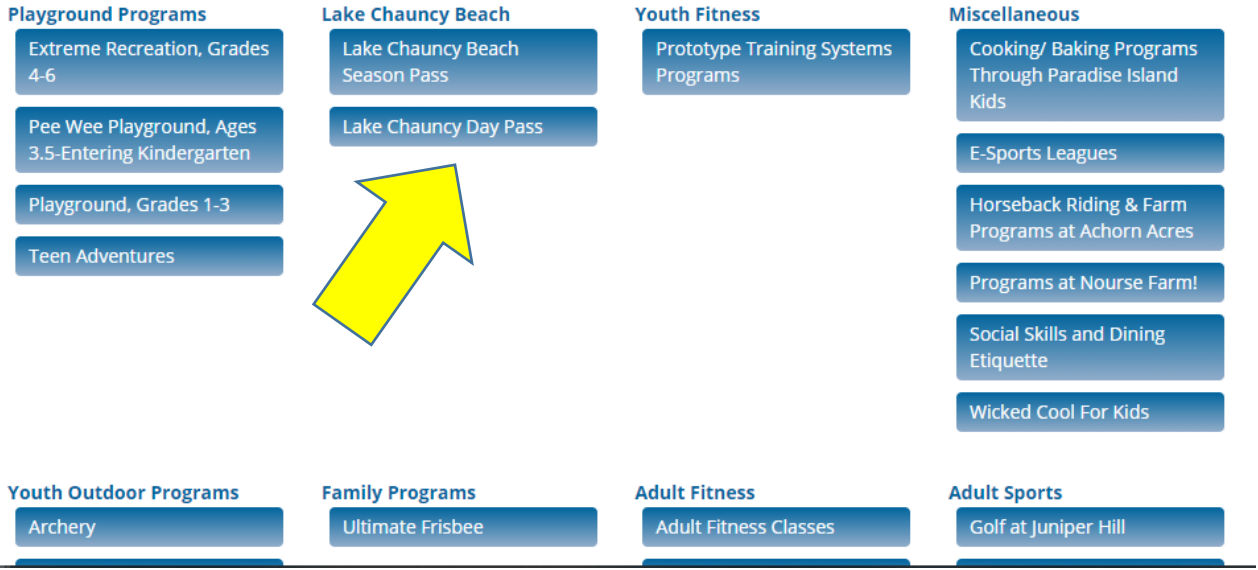

| Register                        | Activity  | Ages   | Grades | Days | Date/Time    | Fees       |
|---------------------------------|-----------|--------|--------|------|--------------|------------|
| Log In to Register              | lune 28th | 0 - 99 | N/Δ    | м    | 06/28/2021   | \$3.50 Rec |
| i View Registration Eligibility | June 20th | 0 - 99 | 1977   | IVI  | Lake Chauncy | \$5.50 Kes |

- Select day or days that you would like to purchase a day pass for.
- Click log in to register if you do not have an account with us, please follow the steps to create an account and come back to this screen
- Once you are logged in
- Click ADD TO CART
- Click CONTINUE SHOPPING
- Scroll to LAKE CHAUNCY DAY PASS
- Click CHANGE MEMBER
- Select the next person that needs a day pass.
- If the name is not listed, click ADD MEMBER and input their information.
- Repeat until everyone in your party has been added
- EVERYONE in your party must have a day pass.
  If there are 4 people attending the beach, you should purchase 4 day passes, etc.

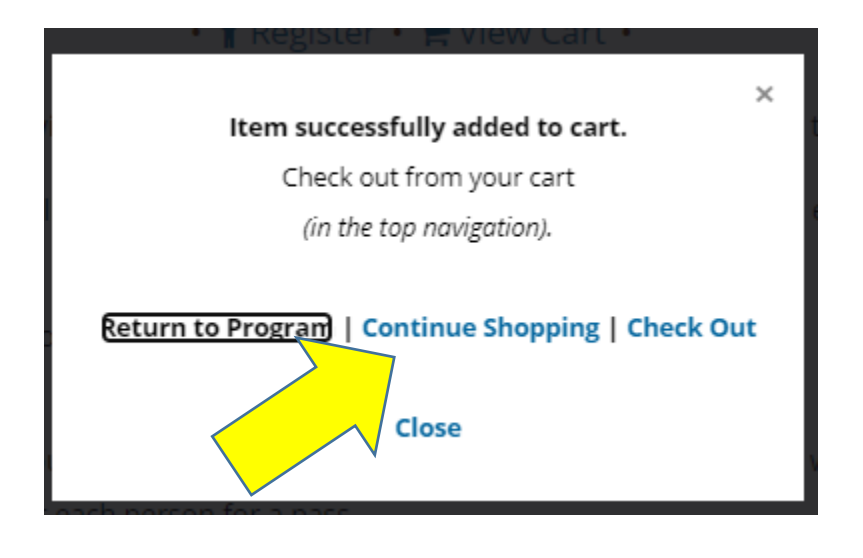

| Register                   | Activity  | Ages   | Grades | Days | Date/Time    | Fees       |
|----------------------------|-----------|--------|--------|------|--------------|------------|
| '珃 Item in Jennifer's Cart | lune 28th | 0 - 99 | N/A    | м    | 06/28/2021   | \$3.50 Res |
| 替 Change Member            | June 20th | 0-55   | N/A    | IVI  | Lake Chauncy | \$5.50 NC3 |

• Click your cart, it will bring you to this screen. Agree to waiver and click CHECK OUT

|                                                        |                                                                                      |                                                                                                    |                                                                                                    |                                                               |                                                                                               | 2007                   |  |
|--------------------------------------------------------|--------------------------------------------------------------------------------------|----------------------------------------------------------------------------------------------------|----------------------------------------------------------------------------------------------------|---------------------------------------------------------------|-----------------------------------------------------------------------------------------------|------------------------|--|
|                                                        |                                                                                      | • REGISTER JEI                                                                                                    | NIFER NOW (CHANGE) •                                                                                                    |                                                               |                                                                                               | 1                      |  |
|                                                        |                                                                                      | Sho                                                                                                    | nning Cart                                                                                                    |                                                               |                                                                                               |                        |  |
|                                                        |                                                                                      | 5110                                                                                                    | pping cure                                                                                                    |                                                               |                                                                                               |                        |  |
|                                                        |                                                                                      | Stand                                                                                                    | ard Cart Items                                                                                                    |                                                               |                                                                                               |                        |  |
| c                                                      | ode                                                                                  | Activity                                                                                                    | Registrant                                                                                                    | Date                                                          | es/Times                                                                                      | Fee*                   |  |
| nove                                                   | Lake Chaur                                                                           | icy Day Pass - June 28th<br>Grades: N/A                                                                                                    | Kirkland, Jennifer                                                                                                    | 6/2<br>11:00 A                                                | 28/2021<br>M - 5:00 PM                                                                        | \$3.50                 |  |
|                                                        | ABCOLO DO                                                                            | or ductor finit                                                                                                    | Ager 57 er auer 1977                                                                                                    | 111007                                                        |                                                                                               |                        |  |
|                                                        |                                                                                      |                                                                                                    | * Refers to fees before ad                                                                                                    | ustments, inclu                                               | uding discounts,                                                                              | \$3.50<br>are applied. |  |
|                                                        |                                                                                      |                                                                                                    | * Refers to fees before ad                                                                                                    | justments, inclu                                              | uding discounts,                                                                              | \$3.50<br>are applied. |  |
| Please                                                 | read carefully                                                                       |                                                                                                    | * Refers to fees before ad                                                                                                    | ustments, inclu                                               | uding discounts,                                                                              | \$3.50<br>are applied. |  |
| Please<br>Release<br>I, the pa                         | read carefully<br>E<br>rent/guardian of my                                           | child, a minor, do hereby cons                                                                                                    | * Refers to fees before ad                                                                                                    | ustments, Inclu<br>y recreation pro                           | uding discounts,                                                                              | \$3.50<br>are applied. |  |
| Please<br>Release<br>I, the pa                         | read carefully<br>:<br>rent/guardian of my<br>acknowledge that                       | child, a minor, do hereby cons<br>by submitting this form, I am<br>Completion of registratior                                                    | * Refers to fees before ad<br>ent to my child's participation in volunta<br>sending my legal signature to agree t<br>is equivalent to signing all disclaime                                                                       | ustments, inclu<br>y recreation pro<br>p this Disclaime<br>S. | uding discounts,                                                                              | \$3.50<br>are applied. |  |
| Please<br>Release<br>I, the pa<br>D<br>This cart,      | read carefully<br>Frent/guardian of my<br>acknowledge that<br>if not completed, w    | child, a minor, do hereby cons<br>by submitting this form, I am<br>Completion of registratior<br>till remain available for appro:                | * Refers to fees before ad<br>ent to my child's participation in volunta<br>sending my legal signature to agree t<br>i s equivalent to signing all disclaime<br>kimately 24 hours only. High demand                               | y recreation pro<br>this Disclaime<br>s.<br>items remain fo   | uding discounts,<br>ograms of the<br>er statement.                                            | \$3.50<br>are applied. |  |
| Please<br>Release<br>I, the pa<br>D<br>This cart,      | read carefully<br>Frent/guardian of my<br>acknowledge that<br>If not completed, w    | child, a minor, do hereby cons<br>by submitting this form, I am<br>Completion of registratior<br>ill remain available for approx<br>Check Out    | * Refers to fees before ad<br>ent to my child's participation in volunta<br>sending my legal signature to agree t<br>is equivalent to signing all disclaime<br>kimately 24 hours only. High demand<br>sep Shopping Cancel Order   | ustments, inclu<br>y recreation pro<br>b this Disclaime<br>S. | ograms of the<br>r statement.                                                                 | \$3.50<br>are applied. |  |
| Please<br>Release<br>I, the pa<br>D<br>I<br>This cart, | read carefully<br>E<br>rent/guardian of my<br>acknowledge that<br>f not completed, w | child, a minor, do hereby cons<br>by submitting this form, I am<br>Completion of registratior<br>ill remain available for appro:<br>Check Out Kr | * Refers to fees before ad<br>ent to my child's participation in volunta<br>sending my legal signature to agree t<br>I is equivalent to signing all disclaime<br>kimately 24 hours only. High demand<br>eep Shopping Cancel Order | ustments, inclu<br>y recreation pro<br>b this Disclaime<br>s. | ocal <sup>an</sup><br>adding discounts,<br>bgrams of the<br>r statement.<br>or only 15 minute | \$3.50<br>are applied. |  |

### Agree to additional waiver & click next.

You have to agree for each person in your party, so if you are a party of 3 you agree 3 times. I know, annoying, it isn't us, it is the system @

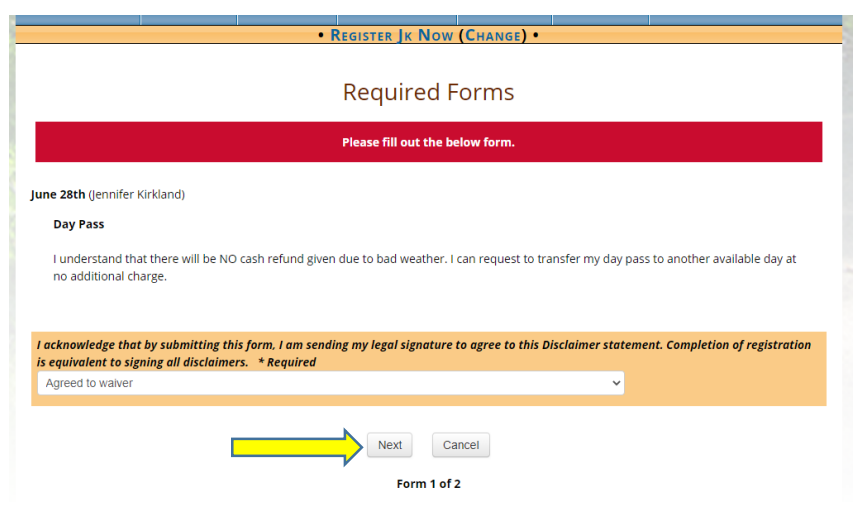

### • REGISTER JK NOW (CHANGE) •

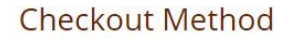

Check Out Online (includes no fee items)

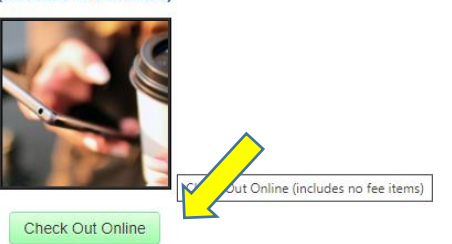

**Note:** When available, choose Pay Online to be placed on a wait list or in an activity immediately. Choosing Print Registration Form will not place you on a wait list or into an activity until the form is processed by the office.

Click check out online & proceed to credit card form. Once on the credit card screen, in put your credit card info and click submit

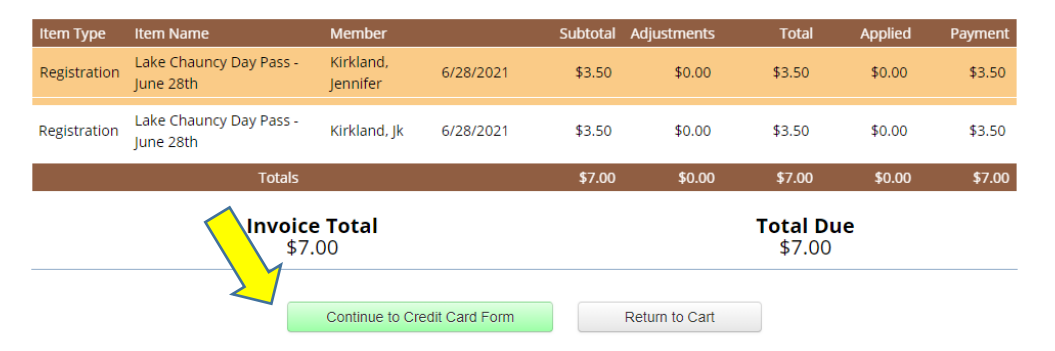

# SAMPLE RECEIPT YOU WILL RECEIVE TO YOUR E-MAIL ADDRESS.

## BRING THIS EITHER IN ELECTRONIC FORM OR A HARD COPY TO THE BEACH

Print • Email Address Only Show Account Balance

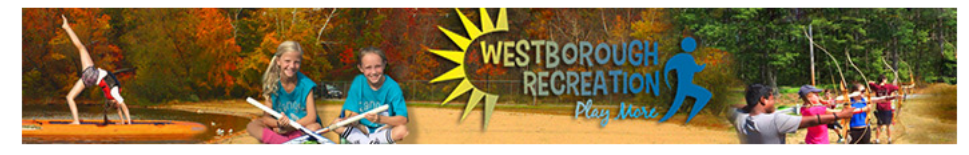

#### Westboro Recreation

34 West Main St. Town Hall, Westborough, MA 01581 • P: 508 366 3066 • F: 508-871-5258 westbororec@town.westborough.ma.us • <u>http://www.westbororec.com/</u> • Fed ID: 046-001-355

Invoice: 860170 • Date: 05/27/2021 • Invoice Total: \$0.00

#### Jennifer Kirkland

58 Prospect St Westborough, MA 01581 (617) 501-4744 • jkirkland@town.westborough.ma.us

| Item<br>Lake Chauncy Day Pass: June 28th<br>• for Jennifer Kirkland | <b>Cost</b><br>\$3.50 | <b>Adjust</b><br>-\$3.50 | <b>Paid</b><br>\$0.00 | <b>Balance</b><br>\$0.00 |
|---------------------------------------------------------------------|-----------------------|--------------------------|-----------------------|--------------------------|
| <u>06/28/2021</u><br>11:00 AM - 5:00 PM M<br>Lake Chauncy           | TEST - SA             | MPLE ONLY                | (-\$3.50)             |                          |
| Lake Chauncy Day Pass: June 28th<br>• for Jk Kirkland               | \$3.50                | -\$3.50                  | \$0.00                | \$0.00                   |
| <u>06/28/2021</u><br>11:00 AM - 5:00 PM M<br>Lake Chauncy           | TEST - SA             | MPLE ONLY                | (-\$3.50)             |                          |

| Subtotal | Adjustments | Total Cost | Total Paid | Total Balance |
|----------|-------------|------------|------------|---------------|
| \$7.00   | -\$7.00     | \$0.00     | \$0.00     | \$0.00        |

Created on 5/27/2021 2:16:03 PM by Jennifer Kirkland